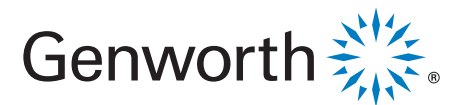

## Submitting HARP Loans and Refis Online

It's easy to submit HARP and streamline refinance loans online for MI or Contract Underwriting.

## Here's how:

- 1. Visit our website at new.mi.genworth.com
- 2. If you know the existing Genworth certificate number
  - Visit Rate Express® (Fig 1) and select the Search HARP Info tool icon (Fig 2) to find previous certificate information and pre-fill it into the HARP application

OR

- Log In using the button in the upper right corner (*Fig 3*)
  - From the New App (Fig 4) page, go to the HARP
    LOANS AND REFIS section (Fig 5) and select
    MI only or With Contract Underwriting.
- 3. Enter the required information
- 4. **Upload documents and Submit.** You will receive submission confirmation and be able to track your loan status.

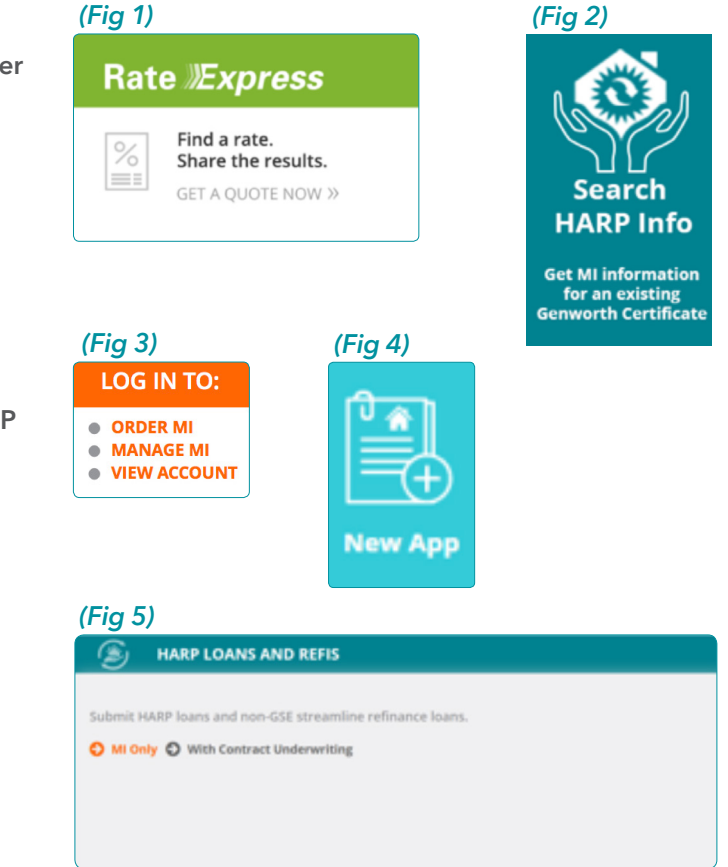

## For More Information

If you have any questions or need assistance contact your Genworth representative or the ActionCenter® at 800 444.5664.

## Let's help someone buy a house today.